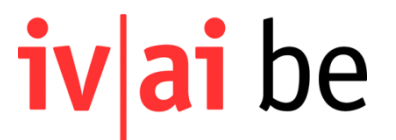

## Anleitung Rechnungsformular Assistenzbeitrag, Plattform IV-Rechnungen

Die Online-Plattform ist über folgenden Link erreichbar. Informationen zur Registration finden Sie hier

| ivai be Plattform | für IV-Rechnungen Rechnungen                                                                                                    |                                                                                             | Einstiegsübersicht der Plattform<br>Folgende Informationen sind hier ersichtlich:<br>- Datum, wann eine Rechnung eingereicht                                                                                                    |
|-------------------|----------------------------------------------------------------------------------------------------|---------------------------------------------------------------------------------------------|----------------------------------------------------------------------------------------------------|
|                   | Neu: Ab sofort können bei Bedarf mit einem Account mehrere Ver<br>Vertretung) und mehrere Zahlungsverbindungen hinterlegt werder<br>Account » und ergänzen Sie die entsprechenden Informationen.<br>Meine Rechnungen | rsicherte (mit gesetzlicher<br>n. Klicken Sie dafür auf « Mein<br>• H<br>• R<br>H           | <ul> <li>Wurde</li> <li>Welche Art von Rechnung eingereicht wurde</li> <li>Welche Art von Rechnung eingereicht wurde</li> <li>Den Status der Rechnung</li> <li>Das PDF Symbol, um sich die Rechnung an-<br/>zeigen zu lassen</li> <li>Die Übersicht, welche neuen Rechnungen ge</li> </ul> |
|                   | Datum         Rechnung           14,08.2023         Rechnung für Assistenzbeitrag                                                                                                    | (H<br>Status<br>(I<br>© In erneuter                                                         | <ul> <li>(HE) und stellt werden können.</li> <li>Mein Account (Verwaltung der persönlichen Angaben)</li> </ul>                                                                                                    |
|                   | 08.08.2023     Rechnung für Assistenzbeitrag       06.08.2023     Rechnung für Assistenzbeitrag                                                                                                    | Bearbeitung • R<br>H<br>Abgelehnt 2<br>· Angenommen 2<br>A                                  | Rechnung für<br>Hörgeräteversorgung -<br>300.001Wichtig: Sehen Sie die Rechnung, die Sie<br>einreichen wollen nicht, so ist sie nicht er-<br>stellt und eingereicht = Wir haben die Rech-<br>nung nicht erhalten                                                                           |
|                   | 12.07.2023     Rechnung für Assistenzbeitrag       05.06.2023     Rechnung für Assistenzbeitrag       02.05.2023     Rechnung für Assistenzbeitrag                                                                   | ✓ Angenommen     ▲     • R       ✓ Angenommen     ▲     3°       ✓ Angenommen     ▲     • R | Rechnung für Reisekosten<br>und Verpflegung -<br>318.632.1       Status: Es gibt 5 verschiedene Status         Rechnung - 318.632       - In Bearbeitung         - Noch zu ergänzen                                                                                                    |
|                   | 03.04.2023     Rechnung für Assistenzbeitrag       26.02.2023     Rechnung für Assistenzbeitrag                                                                                                    | <ul> <li>✓ Angenommen</li> <li>✓ Angenommen</li> </ul>                                      | - In erneuter Bearbeitung<br>- Angenommen<br>- Abgelehnt                                                                                                    |

1.0.0.001

| Mein Account                                                                                                    |                                                                                                    |
|----------------------------------------------------------------------------------------------------|----------------------------------------------------------------------------------------------------|
| ← Zurück zur Startseite                                                                                                    | Unter Mein Account können folgende Informationen gese-<br>hen, bearbeitet, geändert oder ergänzt werden:                                           |
| Anmeldeinformationen<br>Änderungen der Informationen, mit denen Sie sich auf dieser Plattform anmelden:<br>E-Mail-Adresse, Mobiltelefon, Passwort.                                | <b>Anmeldeinformationen</b><br>Unter dieser Mail und Handynummer ist der Account re-<br>gistriert. Eine Änderung des Account Besitzers ist hier zu |
| E-Mail Adresse Bearbeiten & Handynummer Passwort ändern (2)                                                                                                    | mutieren.                                                                                                    |
| Des         Meine Informationen           Sie können die Informationen über sich selbst ändern.                                                                                   | Meine Informationen<br>Hier steht die versicherte Person selber oder bei Kindern<br>oder bebeiständeten Personen die gesetzliche Vertretung        |
| Versicherte Person / Account Inhaber / Eltern bei Kindern Bearbeiten 🖉<br>Status der genannten Person Wenn Sie in Ihrem Namen abrechnen müssen, füllen Sie bitte Ihr Geburtsdatum | mit dem entsprechenden Status.                                                                                                    |
| und Ihre Versicherten-Nr. aus.                                                                                                    |                                                                                                    |
| Sie können die Begünstigten der Invaliditätsversicherung, für die Sie die gesetzliche Vertretung sind, hinzufügen oder ändern.                                                    | <b>Begünstigte</b><br>Rechnet ein Accountinhaber/-in für mehrere versicherte<br>Personen ab (z.B. Eltern für zwei oder mehr Kinder), sind          |
| Begünstigte Person Bearbeiten   AHV-Nummer Bearbeiten   AHV-Nummer                                                                                                    | führen. Für jede begünstigte Person können die Verfü-<br>gungen/Mitteilungen separat erfasst und gespeichert wer-<br>den.                          |
| Empfänger hinzufügen                                                                                                    |                                                                                                    |
| Sie können die Bankkonten, an die Sie zurückerstattet werden möchten, hinzufügen oder bearbeiten.                                                                                 | Bankkonten<br>Angaben zur IBAN und deren Kontoinhaber (Auf wen lau-<br>tet das Konto.                                                              |
| IBAN Bearbeiten ♂<br>Kontoinhaber<br>Adresse                                                                                                    |                                                                                                    |
| Bankkonto (IBAN) hinzufügen                                                                                                    |                                                                                                    |

| Einen Begünstigten ändern         Arrege         Man       Raw         Man       Raw         Man       Raw         Stasse, Hausnummer       Stasse, Hausnummer         Stasse, Hausnummer       Schweiz         Ot       Schweiz         Ot       Schweiz         Ot       Schweiz         Ot       Schweiz         Verfügungs-/Mitteilungsnummer (oder auch Nummer der Kostengutsprache)       Jede Verfügung oder Mitteilung der W hat eine eigene Nummer. Diese wechselt z.B. auch nach einer Revision. Auch dann, wenn die Leistung unverändert bielbit.         Verfügungsnummer       Schweiz       Schweiz         Varfügungsnummer       Schweiz       Jede Verfügung oder Mitteilung der W hat eine eigene Nummer. Diese wechselt z.B. auch nach einer Revision. Auch dann, wenn die Leistung unverändert bielbit.         Verfügungsnummer       Schweiz       Jede Verfügungs oder Mitteilung schweider bielbit.         Verfügungsnummer       Schweiz verschiedene Verfügungs/Mitteilung schweider bielbit.         Verfügungsnummer       Die Verfügungsnummer kurz erklärt         Solz = ist die Leistellenztiffer der IV-Bern       2022 = ist das Jahr in welchen die Verfügungs/Mitteilung einserw         Die Verfügungsnummer       Die Verfügungs oder Mitteilung aus einem anderen Kanton haben, ersetzen Sie bie         Die Hachstein 6 Stellen = die eff. Verfügung                                                                                                    |                                          |                              |                                     |                                |             |                                                                    |                                                            |
|----------------------------------------------------------------------------------------------------|------------------------------------------|------------------------------|-------------------------------------|--------------------------------|-------------|--------------------------------------------------------------------|------------------------------------------------------------|
| Nachname       Vorrame         Strasse, Hausnummer                                                                                                    | Einen Begünstig                          | gten ände                    | ern                                 |                                |             | Um aus einem Account für r<br>abrechnen zu können, sind<br>fassen. | nehrere versicherte Personen<br>mehrere Begünstigte zu er- |
| Xinterial       Verfügungs-/Mitteilungsnummer (oder auch Nummer der Kostengutsprache)         Postieitzahl       Or       Land         Postieitzahl       Or       Schweiz         Geburtsdatum       Schweiz       Jede Verfügungs-/Mitteilung der IV hat eine eigene Nummer. Diese wechselt z.B. auch nach einer Revision. Auch dann, wenn die Leistung unverändert bielbt.         AtV-Nummer       Jede Verfügungs der Mitteilung der IV hat eine eigene Nummer. Diese wechselt z.B. auch nach einer Revision. Auch dann, wenn die Leistung unverändert bielbt.         Verfügungs       Die hier eingegebenen Verfügungs- werden bei der Eingabe ihrer nächsten Rechnung direkt in der Verfügungsliste erscheinen.         Verfügungsnummer       Bechneibung (optiowa)         302/2022/480169/2       AB         be können eintragen, was Ein wollen, es wird nur dazu wendert, damt Ein sit wurenscheiden können.       Die Verfügungsnummer kurz erklärt         2022 = ist das Jahr in welchen die Verfügungsnummer       Die verfügung oder Mitteilung aus einem anderen Kanton haben, ersetzen Sie bitte nur die ersten         + Eine Entscheidung hinzufügen       Xinderungen bestätigen       Sollten Sie eine Verfügung oder Mitteilung aus einem anderen Kanton haben, ersetzen Sie bitte hur die ersten                                                                                                    | Nachname                                 | N N                          | /orname                             |                                |             |                                                                    |                                                            |
| Strase, Hausnummer         Postleitzahl       Ort         Geburtsdatum         Geburtsdatum         Milleilungsnummer (oder auch Nummer der Kostengutsprache)         Jede Verfügungs. /Mitteilung der IV hat eine eigene Nummer. Diese wechselt z.B. auch nach einer Revision. Auch dann, wenn die Leistung unverändert bleibt.         Verfügungs         Die hier eingegebenen Verfügungen werden bei der Eingabe ihrer nächsten Rechnung direkt in der Verfügungsliste erscheinen.         Verfügungsnummer       Beschreibung (opticnal)         g0/2022/2466169/2       A         Die Verfügungsnummer kurz erklärt       302 2 ist die Leistellenziffer der IV-Bern         20222 = ist das Jahr in welchen die Verfügungs/Mitteilung erlassen wurde.       Die Verfügungsnummer kurz erklärt         3022 = ist das Jahr in welchen die Verfügungs/Mitteilung erlassen wurde.       Die letzte Ziffer = eine Kontroliziffer         2022 = ist das Jahr in welchen die Verfügungsnummer Die letzte Ziffer mit 392. Den Rest der Nummer Delassen Sie       Die letzte Ziffer mit 392. Den Rest der Nummer belassen Sie                                                                                                    |                                          |                              |                                     |                                |             |                                                                    |                                                            |
| Strase, Hausnummer         Petietizahl       Ort       Land         Petietizahl       Ort       Schweiz         Geburtsdatum       Schweiz       Verfügungs- /Mitteilungsnummer (oder auch Nummer der Kostengutsprache)         Jede Verfügung der IV hat eine eigene Nummer.       Jede Verfügung oder Mitteilung der IV hat eine eigene Nummer.         AHV-Nummer       Jede Verfügungs-/Mitteilungsnummer (oder auch Nummer Ateine eigene Nummer.         Verfügungs       Mitteilungsnummer gespeichert werden. Die Auswahl der Nummer.         Verfügungsnummer       Beschreibung (optione)         302/2022/486169/2       AB         Ste konse eintragen, was 5e wellen, se wird nur dass verwendet, damt 5is ei sunterscheiden könsen.       Die Verfügungsnummer kurz erklärt         2022 = ist die Leistellenziffer der IV-Bern       2022 = ist das. Jahr in welchen die Verfügung/Mitteilung erlassen wurde.         Die nächsten fo Stellen = die eff. Verfügungsnummer Die letzte Ziffer = eine Kontroliziffer       Sollten Sie eine Verfügung oder Mitteilung aus einem anderen Kanton haben, ersetzen Sie bit hur die ersten der Ziffer mit 302. Den Rest der Nummer belassen Sie                                                                                                    |                                          |                              |                                     |                                |             |                                                                    |                                                            |
| Postieitzahl       ort       Land         Postieitzahl       ort       Schweiz         Geburtsdatum       Schweiz       Verfügungs- /Mitteilungsnummer (oder auch Nummer der Kostengutsprache)         Jede Verfügung oder Mitteilung der IV hat eine eigene Nummer. Diese wechselt z.B. auch nach einer Revision. Auch dann, wenn die Leistung unverändert bleibt.         Verfügungs       Jede Verfügung oder Mitteilungsnummer (oder auch Nummer der Kostengutsprache)         De hier eingegebenen Verfügungen werden bei der Eingabe Ihrer nächsten Rechnung direkt in der Verfügungsliste erscheinen.       Hier können mehrere verschiedene Verfügungs- /Mitteilung sprummer gespeichert werden. Die Auswahl der Nummer geschieht dann im Rechnungsformular per Dropdown.         Verfügungsnummer       Beschreibung (optonal)         302/2022/486169/2       AB         is konse eintragen, was file wollen, es wird nur dazu verwendet, damt für ei ei unterscheiden konnen.       Die Verfügung snummer kurz erklärt         302 = ist die Leistellenziffer der IV-Bern       2022 = ist das Jahr in welchen die Verfügung/Mitteilung erlassen wurde.         Die nächsten 6 Stellen = die eff. Verfügungsnummer       Die nächsten 6 Stellen = die eff. Verfügung aus einem anderen Kanton haben, ersetzen Sie bitte nur die ersten dere Kanton haben, ersetzen Sie bitte nur die ersten dere Kanton haben, ersetzen Sie bitte nur die ersten dere Kanton haben, ersetzen Sie bitte nur die ersten dere Kanton haben, ersetzen Sie bitte nur die ersten dere Kanton haben, ersetzen Sie bitte nur die ersten dere Kanton haben, ersetzen Sie bitte nur die ersten deren Kanton haben, er                                             | Strasse, Hausnummer                      |                              |                                     |                                |             |                                                                    |                                                            |
| Posteitzahl       Ort       Land         Posteitzahl       Schweiz       Verfügungs- /Mitteilungsnummer (oder auch Nummer der Kostengutsprache)         Geburtsdatum       Jede Verfügung oder Mitteilung der IV hat eine eigene Nummer. Diese wechselt z.B. auch nach einer Revision. Auch dann, wenn die Leistung unverändert bleibt.         AHV-Nummer       Jede Verfügungs- /Mitteilungsnummer (oder auch Nummer der Kostengutsprache)         Verfügungs       Jede Verfügung oder Mitteilung der IV hat eine eigene Nummer. Diese wechselt z.B. auch nach einer Revision. Auch dann, wenn die Leistung unverändert bleibt.         Verfügungsnummer       Beschreibung (optornal)         302/2022/486169/2       AB         is konne nehragen, was fils wollen, es wird nur dazu wrwendet, damt fils is unterscheiden können.       Die Verfügungsnummer kurz erklärt         2022 = ist das Jahr in welchen die Verfügungs/Mitteilung erlassen wurde.       Die adchsten 6 Stellen = die eff. Verfügungsnummer Die letzte Ziffer = eine Kontrollziffer         Sollten Sie eine Verfügung oder Mitteilung aus einem anderen Kanton haben, ersetzen Sie bitte nur die ersten dere Kanton haben, ersetzen Sie bitte nur die ersten dere Kanton haben, ersetzen Sie bitte nur die ersten dere Kanton haben, ersetzen Sie bitte nur die ersten dere Kanton haben, ersetzen Sie bitte nur die ersten dere Kanton haben, ersetzen Sie bitte nur die ersten dere Kanton haben, ersetzen Sie bitte nur die ersten dere Kanton haben, ersetzen Sie bitte nur die ersten dere Kanton haben, ersetzen Sie bitte nur die ersten dere Kanton haben, ersetzen Sie bitte nur die ersten dere Kanton haben, ersetzen Sie bitte nur die ersten dere Kanto |                                          |                              |                                     |                                |             |                                                                    |                                                            |
| Pestelitzahl       Ort       Land                                                                                                    |                                          |                              |                                     |                                |             |                                                                    |                                                            |
|                                                                                                    | Postleitzahl Ort                         |                              |                                     | Land                           |             |                                                                    |                                                            |
| Geburtsdatum       Jede Verfügungs / Minteilung der IV hat eine eigene Nummer. Diese wechselt z.B. auch nach einer Revision. Auch dann, wenn die Leistung unverändert bleibt.         AHV-Nummer       Jede Verfügung oder Mitteilung der IV hat eine eigene Nummer. Diese wechselt z.B. auch nach einer Revision. Auch dann, wenn die Leistung unverändert bleibt.         Verfügungs       Jede Verfügungen werden bei der Eingebe ihrer nächsten Rechnung direkt in der Verfügungsliste erscheinen.         Verfügungsnummer       Beschreibung (optional)         302/2022/486169/2       AB         Bie können eintragen, was fie wollen, es wird nur dazu verwendet, damt file sie unterscheiden können.       Die Verfügungsnummer kurz erklärt         2022 = ist die Leistellenziffer der IV-Bern       2022 = ist das Jahr in welchen die Verfügung/Mitteilung erlassen wurde.         Die nächsten 6 Stellen = die eff. Verfügungsnummer Die letzte Ziffer = eine Kontroliziffer       Die letzte Ziffer = eine Kontroliziffer         Sollten Sie eine Verfügung oder Mitteilung aus einem anderen Kanton haben, ersetzera Sie bitte nur die ersten dere Kanton haben, ersetzera Sie bitte nur die ersten dere Kanton haben, ersetzera Sie bitte nur die ersten dere Kanton haben, erset der Nummer belassen Sie                                                                                                    |                                          |                              |                                     | Schweiz                        | ~           | Verfügungs- /Mitteilungsnum                                        | omer (oder auch Nummer der                                 |
| Geburtsdatum                                                                                                    |                                          |                              |                                     |                                |             | Kostengutsprache)                                                  |                                                            |
| Jede Verfügung oder Mitteilung der IV hat eine eigene Nummer. Diese wechselt z.B. auch nach einer Revision. Auch dann, wenn die Leistung unverändert bleibt.         Verfügungs         Die hier eingegebenen Verfügungen werden bei der Eingabe Ihrer nächsten Rechnung direkt in der Verfügungsliste erscheinen.         Verfügungsnummer       Beschreibung (optionel)         302/2022/486169/2       AB         Sie können eintragen, was Sie wollen, es wird nur dazu verwendet, damit Sie sie unterscheiden können.       Die Verfügungsnummer kurz erklärt         302 / 2022/486169/2       AB         Sie können eintragen, was Sie wollen, es wird nur dazu verwendet, damit Sie sie unterscheiden können.       Die Verfügungsnummer kurz erklärt         302 = ist die Leistellenziffer der IV-Bern       2022 = ist das Jahr in welchen die Verfügung/Mitteilung erlassen wurde.         Die harchsten 6 Stellen = die eff. Verfügungsnummer Die letzte Ziffer = eine Vorfügung oder Mitteilung aus einem anderen Kanton haben, ersetzen Sie bitte nur die ersten dir ere Kanton haben, ersetzen Sie bitte nur die ersten Sie                                                                                                    | Geburtsdatum                             |                              |                                     |                                |             |                                                                    |                                                            |
| AHV-Nummer       Nummer. Diese wechselt z.B. auch nach einer Revision. Auch dann, wenn die Leistung unverändert bleibt.         Verfügungs       Hier können mehrere verschiedene Verfügungs- /Mitteilungsnummer gespeichert werden. Die Auswahl der Nummer geschieht dann im Rechnungsformular per Dropdown.         Verfügungsnummer       Beschreibung (optional)         302/2022/486169/2       AB         sie können eintragen, was Sie wollen, es wird nur dazu verwendet, damit Sie sie unterscheiden können.       Die Verfügungsnummer kurz erklärt         302/2022/486169/2       AB         sie können eintragen, was Sie wollen, es wird nur dazu verwendet, damit Sie sie unterscheiden können.       Die Verfügungsnummer kurz erklärt         302 = ist die Leistellenziffer der IV-Bern       2022 = ist das Jahr in welchen die Verfügung/Mitteilung erlassen wurde.         Die nächsten 6 Stellen = die eff. Verfügungsnummer Die letzte Ziffer = eine Kontrollziffer       Sollten Sie eine Verfügung oder Mitteilung aus einem anderen Kanton haben, ersetzen Sie bite nur die ersten derie Ziffer mit 302. Den Rest der Nummer belassen Sie                                                                                                    |                                          |                              |                                     |                                |             | Jede Verfügung oder Mitte                                          | ilung der IV hat eine eigene                               |
| AHV-Nummer       sion. Auch dann, wenn die Leistung unverändert         Verfügungs       Hier können mehrere verschiedene Verfügungs- /Mittei-<br>lungsnummer gespeichert werden. Die Auswahl der         Verfügungsnummer       Beschreibung (optione)         302/2022/486169/2       AB         Sie können eintragen, was Sie vollen, es wird nur dazu verwandet, damit Sie sie unterscheiden können.       Die Verfügungsnummer kurz erklärt         302 / 2022/486169/2       AB         Sie können eintragen, was Sie vollen, es wird nur dazu verwandet, damit Sie sie unterscheiden können.       Die Verfügungsnummer kurz erklärt         402 / 2022 / 486169 / 2       AB         Sie können eintragen, was Sie vollen, es wird nur dazu verwandet, damit Sie sie unterscheiden können.       Die Verfügungsnummer kurz erklärt         302 = ist die Leistellenziffer der IV-Bern       2022 = ist das Jahr in welchen die Verfügung/Mitteilung erlassen wurde.         erlassen wurde.       Die nächsten 6 Stellen = die eff. Verfügungsnummer         Die letzte Ziffer = eine Kontrollziffer       Sollten Sie eine Verfügung oder Mitteilung aus einem an-<br>deren Kanton haben, ersetzen Sie bitte nur die ersten<br>drei Zifferm mit 302. Den Rest der Nummer belassen Sie                                                                                                    |                                          |                              |                                     |                                |             | Nummer. Diese wechselt z                                           | z.B. auch nach einer Revi-                                 |
| Jurick       Jurick       Juleibt.         Juleibt.       Juleibt.         Juleibt.       Hier können mehrere verschiedene Verfügungs- /Mittei-<br>lungsnummern gespeichert werden. Die Auswahl der<br>Nummer geschieht dann im Rechnungsformular per<br>Dropdown.         Verfügungsnummer       Beschreibung (optional)         302/2022/486169/2       AB         Sie kännen eintragen, was Sie wollen, es wird nur dazu verwendet, damit Sie sie unterscheiden können.         Entscheidung löschen C         t       Entscheidung löschen C         Sollten Sie eine Verfügung oder Mitteilung aus einem an-<br>deren Kanton haben, ersetzen Sie bitte nur die ersten<br>drei Ziffern mit 302. Den Rest der Nummer belassen Sie                                                                                                    | AHV-Nummer                               |                              |                                     |                                |             | sion. Auch dann, wenn die                                          | Leistung unverändert                                       |
| Verfügungs         Die hier eingegebenen Verfügungen werden bei der Eingabe Ihrer nächsten Rechnung direkt in der Verfügungsliste erscheinen.         Verfügungsnummer         Beschreibung (optional)         302/2022/486169/2         AB         Sie können eintragen, was Sie wollen, es wird nur dazu verwendet, damit Sie sie unterscheiden können.         Entscheidung löschen ?         Verfügungs nummer         Die Verfügungsnummer kurz erklärt         302/2022/486169/2         AB         Sie können eintragen, was Sie wollen, es wird nur dazu verwendet, damit Sie sie unterscheiden können.         Entscheidung löschen ?         Verfügungs unter der IV-Bern         2022 = ist die Leistellenziffer der IV-Bern         2022 = ist das Jahr in welchen die Verfügung/Mitteilung erlassen wurde.         Die nächsten 6 Stellen = die eff. Verfügungsnummer         Die letzte Ziffer = eine Kontrollziffer         Sollten Sie eine Verfügung oder Mitteilung aus einem anderen Kanton haben, ersetzen Sie bitte nur die ersten drei Ziffern mit 302. Den Rest der Nummer belassen Sie                                                                                                    |                                          |                              |                                     |                                |             | bleibt.                                                            |                                                            |
| Verfügungs         Die hier eingegebenen Verfügungen werden bei der Eingabe Ihrer nächsten Rechnung direkt in der Verfügungsliste erscheinen.         Verfügungsnummer         Beschreibung (optionel)         302/2022/486169/2         AB         Sie können eintragen, was Sie wollen, es wird nur dazu verwendet, damit Sie sie unterscheiden können.         Entscheidung löschen ?         + Eine Entscheidung hinzufügen         Zurück       Änderungen bestätigen                                                                                                    |                                          |                              |                                     |                                |             |                                                                    |                                                            |
| Verfügungs         Die hier eingegebenen Verfügungen werden bei der Eingabe ihrer nächsten Rechnung direkt in der Verfügungsliste erscheinen.         Verfügungsnummer       Beschreibung (optional)         302/2022/486169/2       AB         Sie können eintragen, was Sie wollen, es wird nur dazu verwendet, damit Sie sie unterscheiden können.       Die Verfügungsnummer kurz erklärt         302/2022/486169/2       AB         Sie können eintragen, was Sie wollen, es wird nur dazu verwendet, damit Sie sie unterscheiden können.       Die Verfügungsnummer kurz erklärt         4       Eintscheidung löschen C       Die verfügungs oder Mitteilung erlassen wurde.         Die nächsten 6 Stellen = die eff. Verfügungsnummer       Die letzte Ziffer = eine Kontrollziffer         Sollten Sie eine Verfügung oder Mitteilung aus einem anderen Kanton haben, ersetzen Sie bitte nur die ersten drei Zifferr mit 302. Den Rest der Nummer belassen Sie                                                                                                    |                                          |                              |                                     |                                |             |                                                                    |                                                            |
| Verfügungs         Die hier eingegebenen Verfügungen werden bei der Eingabe Ihrer nächsten Rechnung direkt in der Verfügungsliste erscheinen.         Verfügungsnummer       Beschreibung (optional)         302/2022/486169/2       AB         Sie können eintragen, was Sie wollen, es wird nur dazu verwendet, damit Sie sie unterscheiden können.       Die Verfügungsnummer kurz erklärt         302/2022/486169/2       AB         Sie können eintragen, was Sie wollen, es wird nur dazu verwendet, damit Sie sie unterscheiden können.       Die Verfügungsnummer kurz erklärt         302 = ist die Leistellenziffer der IV-Bern       2022 = ist das Jahr in welchen die Verfügung/Mitteilung erlassen wurde.         Die nächsten 6 Stellen = die eff. Verfügungsnummer Die letzte Ziffer = eine Kontrollziffer         Sollten Sie eine Verfügung oder Mitteilung aus einem anderen Kanton haben, ersetzen Sie bitte nur die ersten drei Ziffern mit 302. Den Rest der Nummer belassen Sie                                                                                                    |                                          |                              |                                     |                                |             | Hier konnen menrere verscr                                         | Nedene Verfugungs- /Wittel-                                |
| Die hier eingegebenen Verfügungen werden bei der Eingabe Ihrer nächsten Rechnung direkt in der Verfügungsliste erscheinen.          Verfügungsnummer       Beschreibung (optional)         302/2022/486169/2       AB         Sie können eintragen, was Sie wollen, es wird nur dazu verwendet, damit Sie sie unterscheiden können.       Die Verfügungsnummer kurz erklärt         302/2022/486169/2       AB         Sie können eintragen, was Sie wollen, es wird nur dazu verwendet, damit Sie sie unterscheiden können.       Die Verfügungsnummer kurz erklärt         302/2 = ist dia Leistellenziffer der IV-Bern       2022 = ist das Jahr in welchen die Verfügung/Mitteilung erlassen wurde.         Die nächsten 6 Stellen = die eff. Verfügungsnummer Die letzte Ziffer = eine Kontrollziffer       Die letzte Ziffer = eine Kontrollziffer         Sollten Sie eine Verfügung oder Mitteilung aus einem anderen Kanton haben, ersetzen Sie bitte nur die ersten drei Zifferrn mit 302. Den Rest der Nummer belassen Sie                                                                                                    | Verfügungs                               |                              |                                     |                                |             | lungsnummern gespeichert                                           | Beebpungeformular per                                      |
| Verfügungsnummer       Beschreibung (optional)         302/2022/486169/2       AB         Sie können eintragen, was Sie wollen, es wird nur dazu verwendet, damit Sie sie unterscheiden können.       Die Verfügungsnummer kurz erklärt         302 = ist die Leistellenziffer der IV-Bern       2022 = ist das Jahr in welchen die Verfügung/Mitteilung erlassen wurde.         Die nächsten 6 Stellen = die eff. Verfügungsnummer Die letzte Ziffer = eine Kontrollziffer         Sollten Sie eine Verfügung oder Mitteilung aus einem anderen Kanton haben, ersetzen Sie bitte nur die ersten drei Ziffern mit 302. Den Rest der Nummer belassen Sie                                                                                                    | Die hier eingegebenen Verfügungen werder | en bei der Eingabe Ihrer n   | ächsten Rechnung direkt in          | der Verfügungsliste er         | rscheinen.  | Drondown                                                           | Rechnungsformular per                                      |
| Verrugungsnummer       Beschreibung (optional)         302/2022/486169/2       AB         Sie können eintragen, was Sie wollen, es wird nur dazu verwendet, damit Sie sie unterscheiden können.       Die Verfügungsnummer kurz erklärt         4 Eine Entscheidung hinzufügen       Die Verfügungsnummer kurz erklärt         Verfügungsnummer kurz erklärt       302 = ist die Leistellenziffer der IV-Bern         2022 = ist das Jahr in welchen die Verfügung/Mitteilung erlassen wurde.       Die nächsten 6 Stellen = die eff. Verfügungsnummer         bie letzte Ziffer = eine Kontrollziffer       Sollten Sie eine Verfügung oder Mitteilung aus einem anderen Kanton haben, ersetzen Sie bitte nur die ersten drei Ziffern mit 302. Den Rest der Nummer belassen Sie                                                                                                    |                                          | Beerlandhard an a            |                                     |                                |             | Bropdown.                                                          |                                                            |
| 302/2022/486169/2       AB         Sie können eintragen, was Sie wollen, es wird nur dazu verwendet, damit Sie sie unterscheiden können.       302 = ist die Leistellenziffer der IV-Bern         2022 = ist das Jahr in welchen die Verfügung/Mitteilung erlassen wurde.       Die nächsten 6 Stellen = die eff. Verfügungsnummer         + Eine Entscheidung hinzufügen       Sollten Sie eine Verfügung oder Mitteilung aus einem anderen Kanton haben, ersetzen Sie bitte nur die ersten drei Ziffern mit 302. Den Rest der Nummer belassen Sie                                                                                                    | verrugungsnummer                         | beschreibung (optional)      |                                     |                                |             | Die Verfügungsnummer ku                                            | urz erklärt                                                |
| Sie können eintragen, was Sie wollen, es wird nur dazu verwendet, damit Sie sie unterscheiden können.<br>Entscheidung löschen  2022 = ist das Jahr in welchen die Verfügung/Mitteilung<br>erlassen wurde.<br>Die nächsten 6 Stellen = die eff. Verfügungsnummer<br>Die letzte Ziffer = eine Kontrollziffer<br>Sollten Sie eine Verfügung oder Mitteilung aus einem an-<br>deren Kanton haben, ersetzen Sie bitte nur die ersten<br>drei Ziffern mit 302. Den Rest der Nummer belassen Sie                                                                                                    | 302/2022/486169/2                        | AB                           |                                     |                                |             | 302 = ist die Leistellenziffer                                     | der IV-Bern                                                |
| Entscheidung löschen I + Eine Entscheidung hinzufügen Entscheidung löschen I Gie nächsten 6 Stellen = die eff. Verfügungsnummer Die letzte Ziffer = eine Kontrollziffer Sollten Sie eine Verfügung oder Mitteilung aus einem anderen Kanton haben, ersetzen Sie bitte nur die ersten drei Ziffern mit 302. Den Rest der Nummer belassen Sie                                                                                                    |                                          | Sie können eintragen, was Si | ie wollen, es wird nur dazu verwend | let, damit Sie sie unterscheid | den können. | 2022 = ist das Jahr in welch                                       | en die Verfügung/Mitteilung                                |
| + Eine Entscheidung hinzufügen       Die nächsten 6 Stellen = die eff. Verfügungsnummer         Liescheidung hinzufügen       Die nächsten 6 Stellen = die eff. Verfügungsnummer         Die letzte Ziffer = eine Kontrollziffer       Sollten Sie eine Verfügung oder Mitteilung aus einem an-<br>deren Kanton haben, ersetzen Sie bitte nur die ersten<br>drei Ziffern mit 302. Den Rest der Nummer belassen Sie                                                                                                    |                                          |                              |                                     | Entscheidung                   | löschen 🛱   | erlassen wurde.                                                    |                                                            |
| + Eine Entscheidung hinzufügen       Die letzte Ziffer = eine Kontrollziffer         Zurück       Änderungen bestätigen       Sollten Sie eine Verfügung oder Mitteilung aus einem an-<br>deren Kanton haben, ersetzen Sie bitte nur die ersten<br>drei Ziffern mit 302. Den Rest der Nummer belassen Sie                                                                                                    |                                          |                              |                                     | Ensenerdung                    |             | Die nächsten 6 Stellen = die                                       | eff. Verfügungsnummer                                      |
| Zurück Änderungen bestätigen Sollten Sie eine Verfügung oder Mitteilung aus einem an-<br>deren Kanton haben, ersetzen Sie bitte nur die ersten<br>drei Ziffern mit 302. Den Rest der Nummer belassen Sie                                                                                                    | + Eine Entscheidung hinzufügen           |                              |                                     |                                |             | Die letzte Ziffer = eine Kontr                                     | ollziffer                                                  |
| Zurück       Änderungen bestätigen       Sollten Sie eine Verfügung oder Mitteilung aus einem an-<br>deren Kanton haben, ersetzen Sie bitte nur die ersten<br>drei Ziffern mit 302. Den Rest der Nummer belassen Sie                                                                                                    |                                          |                              |                                     |                                |             |                                                                    |                                                            |
| Zurück Änderungen bestätigen deren Kanton naben, ersetzen Sie bitte nur die ersten drei Ziffern mit 302. Den Rest der Nummer belassen Sie                                                                                                    |                                          |                              |                                     |                                |             | Sollten Sie eine Verfügung d                                       | oder Mitteilung aus einem an-                              |
| arei Zillern mit 302. Den Rest der Nummer belassen Sie                                                                                                    |                                          |                              | Zurück Ä                            | nderungen bestät               | igen        | deren Kanton naben, ersetz                                         | en Sie plitte nur die ersten                               |
| so wie sie ist                                                                                                    |                                          |                              |                                     |                                |             | so wie sie ist                                                     | st der mutilitier belassen Sie                             |

| Rechnung für Assistenzbeitrag                                                                                                    | Eingabe der Rechnung Assistenzbeitrag                                                                            |
|----------------------------------------------------------------------------------------------------|----------------------------------------------------------------------------------------------------|
| Formular Nr. 318.536                                                                                                    |                                                                                                    |
| Persönliche Informationen                                                                                                    |                                                                                                    |
| Begünstigter Name Vorname der begünstigten/versicherten Person                                                                                           | Aus den über «Mein Account» eingegebenen Begüns-<br>tigte, kann die entsprechende Person ausgewählt wer-<br>den. |
| Gesetzlicher Vertreter<br>Name Vorname der gesetzlichen Vertretung                                                                                       | Ist eine gesetzliche Vertretung für diese Begünstigte Per-<br>son erfasst, erscheinen hier die Angaben.          |
| IBAN *                                                                                                    |                                                                                                    |
| IBAN (21-stellig)                                                                                                    | Hier kann auf die hinterlegten Bankkonten zur Auszah-<br>lung zugegriffen werden.                                |
| Abrechnung                                                                                                    |                                                                                                    |
| Verfügungsnummer *                                                                                                    |                                                                                                    |
| Bitte wählen Sie eine Verfügung                                                                                                    | Hier können die hinterlegten Verfügungs- / Mitteilungs-                                                          |
| Sie können die gespeicherten Entscheidungen auf der Änderungsseite des jeweiligen Empfängers<br>ändern, die über die Seite "Mein Account" verfügbar ist. | nummern ausgewählt werden.                                                                                       |

| ahr *                                                     | Monat *                          |                                  |                  |                  |                  |  |
|-----------------------------------------------------------|----------------------------------|----------------------------------|------------------|------------------|------------------|--|
| 2023                                                      | Juli                             |                                  |                  | ~                |                  |  |
|                                                           |                                  |                                  |                  |                  |                  |  |
| Erbrachte Leistungen                                      |                                  |                                  |                  |                  |                  |  |
|                                                           |                                  | Effektiv<br>erbrachte<br>Stunden | Anzahl<br>Nächte | Ansatz in<br>CHF | Betrag in<br>CHF |  |
| Assistenzleistung mit Standard                            | qualifikation                    | 1                                |                  | 34.3             | 0.00             |  |
| Assistenzleistung mit besonde                             | rer Qualifikation                | 2                                |                  | 51.5             | 0.00             |  |
| Nachtdienst                                               |                                  |                                  | 4                | 4.1              | 0.00             |  |
| Nachtleistungen mit geteilter A                           | ssistenzperson                   |                                  |                  |                  |                  |  |
| Anzahl Versicherten, die sich o<br>Assistenzperson teilen | lie Leistungen einer einzigen    | 5.1                              | 5.2              | 5.3              | 0.00             |  |
| Nachtleistungen mit geteilter A                           | ssistenzperson 5                 |                                  |                  |                  |                  |  |
| Anzahl Versicherten, die sich o<br>Assistenzperson teilen | lie Leistungen einer einzigen    | 5.1                              | 5.2              | 5.3              | 0.00             |  |
| Lohnfortzahlungspflicht bei Ver                           | hinderung der Arbeitnehmenden    |                                  |                  |                  | 5                |  |
| Lohnfortzahlungspflicht bei Ver                           | hinderung an der Arbeitsleistung |                                  |                  |                  | 6                |  |
| Vorschuss                                                 |                                  |                                  |                  |                  | 7                |  |
|                                                           |                                  |                                  |                  | Total in CHF     | 0.00             |  |

Auf der Online-Plattform ist für jeden Monat eine separate Rechnung zu stellen. Durch die Auswahl des Jahres und des Monats verwendet die Plattform automatisch die korrekten Ansätze für die gewählte Abrechnungsperiode

- Anzahl effektiv erbrachter Stunden (aller Assistenzpersonen zusammen)
- 2. Anzahl effektiv erbrachter Stunden mit besonderer Qualifikation (sind explizit verfügt)
- 3. Effektiv erbrachte Nachtpauschalen (aller Assistenzpersonen zusammen)
  - 3.1. Ansatz Nachtpauschale (Höhe steht in Verfügung)
- 4. Nächte bei denen eine Assistenzperson mehrere Versicherte betreut.
  - 4.1. Anzahl Versicherte
  - 1.2. Anzahl Nächte
  - 4.3. Reduzierter Ansatz pro Nacht

## Vergessen Sie nicht im Folgenden die Angaben zu den geteilten Leistungen auszufüllen.

- 5. Summe in CHF der Lohnfortzahlung nach Art. 324a OR (Assistenzperson ist krank)
- 6. Summe in CHF der Lohnfortzahlung nach Art. 324 OR (Arbeit kann nicht erbracht werden)

7. Vorschuss

Der Vorschuss wird auf Anfrage in der Höhe der eingereichten Arbeitsverträge, maximal jedoch in Höhe des monatlichen Assistenzbeitrags ausbezahlt.

Die Beträge in den grauen Kästchen werden automatisch vom System aus- und zusammengerechnet.

| Ist in der Abrechnungsperiode eine akute Phase eingetreten oder dauert die in der vorherigen Abrechnung<br>eingetretende akute Phase weiter an? | speriode         | Eine akute Phase ist explizit verfügt. Ein erhöhter Hilfsbe-<br>darf infolge Krankheit oder Unfall begründet keine akute<br>Phase. |
|----------------------------------------------------------------------------------------------------|------------------|----------------------------------------------------------------------------------------------------|
| Nicht fakturierte Nächte<br>Wenn nur ein Teil der Nächte berechnet wird, geben Sie bitte weitere Details an                                     | Anzahl<br>Nächte |                                                                                                    |
| Aufenthalt in Institution / Heim / Internat                                                                                                    |                  | Sind Nachtpauschalen verfügt, so sind uns die nicht er-<br>brachten Nächte zu deklarieren. Diese Angaben benöti-                   |
| Spitalaufenthalt                                                                                                    |                  | gen wir, damit wir eine allfällige Umwandlung der Nächte<br>in Stunden korrekt bearbeiten können.                                  |
| Erbracht von einer Spitex-Organisation                                                                                                    |                  | Bitte deklarieren sie jeden Monat so viele Nächte, wie der Kalendermonat Nächte hat.                                               |
| Unentgeltlich erbracht von Angehörigen (Freunden, Verwandten)                                                                                   |                  | Nächte aus Lohnfortzahlungen nach Art. 324a (Assistenz-<br>person ist krank) müssen nicht aufgeführt werden.                       |
| Von einem anderen Bezüger eines Assistenzbeitrags in Rechnung gestellt. (geteilte Assistenzperson)                                              |                  |                                                                                                    |
| Lohnfortzahlungspflicht (siehe Anhang 2)                                                                                                    |                  |                                                                                                    |
| Andere Gründe                                                                                                    |                  |                                                                                                    |
| Erklärung                                                                                                    |                  |                                                                                                    |
| Informationen zur Abrechnung                                                                                                    |                  |                                                                                                    |
| Teilen Sie sich die Leistungen der gleichen Assistenzperson mit einem oder mehreren anderen Bezüger eines<br>Assistenzbeitrags?                 |                  | Angabe bei Teilung der Leistung mit einem oder mehre-<br>ren Bezügern des Assistenzbeitrages (siehe Vorderseite<br>Punkt 5)        |
| Während des Tages 🛛 Ja 🔿 Nein                                                                                                    |                  |                                                                                                    |
| Während der Nacht 🔿 Ja 🔿 Nein                                                                                                    |                  |                                                                                                    |
| Name und Vorname anderer Bezüger eines Assistenzbeitrags, die sich die Leistungen der gleichen Assistenz                                        | person teilen:   |                                                                                                    |
|                                                                                                    | ,                | Bitte geben Sie den Namen und Vornamen des/der ande-<br>ren Bezüger des Assistenzbeitrages an.                                     |

| Dokumente<br>Aus Gründen der Vertraulichkeit fügen Sie bitte nur die folgenden Belege bei (falls auf Ih<br>Gehaltsabrechnungen, Arbeitsverträge, ärztliche Bescheinigungen, Lohnausfallabrech<br>Datei auswählen<br>Keine Datei ausgewählt<br>Nur die folgenden Dateierweiterungen werden akzeptiert : pdf. jpg. png | nre Situation zutreffend) :<br>nung, Aufenthaltsgenehmigung | Hier können die Beilagen wie z.B. Lohnabrechnungen,<br>Arbeitsrapporte oder Arztzeugnisse aber auch Arbeitsver-<br>träge, Unterlagen von Versicherungen oder der Aus-<br>gleichskasse hochgeladen werden. |
|----------------------------------------------------------------------------------------------------|-------------------------------------------------------------|----------------------------------------------------------------------------------------------------|
| Informationen zur Abrechnung                                                                                                    |                                                             |                                                                                                    |
| Was darf in Rechnung gestellt werden?                                                                                                    |                                                             |                                                                                                    |
| <ul> <li>Assistenzleistungen mit Standardqualifikation</li> <li>Assistenzleistungen mit besonderer Qualifikation</li> <li>Nachtdienst</li> </ul>                                                                                                    |                                                             |                                                                                                    |
| Wer darf die Hilfe leisten?                                                                                                    |                                                             |                                                                                                    |
| Eine natürliche, im Rahmen eines Arbeitsvertrages, angestellte Assistenzperson                                                                                                    |                                                             | Ergänzende Hinweise                                                                                                    |
| Wer darf die Hilfe nicht leisten?                                                                                                    |                                                             |                                                                                                    |
| <ul> <li>Ehepartner</li> <li>Eingetragene Partner</li> <li>Lebensgefährten</li> <li>Personen die in gerader Linie mit der versicherten Person verwandt sind</li> </ul>                                                                                                    |                                                             |                                                                                                    |
| Bemerkungen/Ergänzungen                                                                                                    |                                                             |                                                                                                    |
|                                                                                                    |                                                             |                                                                                                    |
|                                                                                                    | Meine Rechnung senden                                       | Mit Klick auf diesen Button senden Sie uns die Rechnung<br>zu. Danach kann die Rechnung durch Sie nicht mehr be-<br>arbeitet werden.                                                                      |

| Beiblatt 1: Lohnfortzahlungspflicht aufgru<br>(Art. 324a OR)                                    | und Verhinderung der Arbeitnehmenden | Ergänzungen bei Lohnfortzahlung nach Art. 324a OR (Assistenzperson ist krank)                                                                                               |
|-------------------------------------------------------------------------------------------------|--------------------------------------|----------------------------------------------------------------------------------------------------|
| Lohnfortzahlung                                                                                 |                                      | Für Jede Assistenzperson ist eine separate Tabelle aus-<br>zufüllen. Über «Assistent/in hinzufügen» können für die<br>gleiche Zeitdauer beliebig viele Personen hinzugefügt |
| von                                                                                             | bis                                  | werden.                                                                                                    |
| Assistenten<br>Name Assistent/in                                                                | Anzahl Nächte Anzahl Stunden         | Von wann bis wann dauerte die Arbeitsunfähigkeit? (Ge-<br>samte Zeitdauer angeben, auch wenn nicht an jedem Tag<br>ein Einsatz geplant gewesen ist)                         |
| Anzahl der betreuten Versicherten 1 Assistent/in hinzufügen                                     |                                      | Name der Assistenzperson sowie Anzahl vorgesehene<br>Stunden, vorgesehene Nächte sowie Anzahl der zu be-<br>treuenden Versicherten Personen                                 |
| Grund für Arbeitsunfähigkeit          V         Rückerstattung anderer Versicherungen?       ja |                                      | Grund der Arbeitsunfähigkeit                                                                                                    |
| Name und Adresse des Versicherers                                                               |                                      |                                                                                                    |
|                                                                                                 |                                      | Bei vorhandener Taggeldversicherung (KTG und UTG)<br>übernimmt die IV nur 80% der Pauschalen                                                                                |
| Rückerstattung in CHF Wartefrist                                                                | Höhe Taggeld                         | Wichtig: ab dem 4. Krankheitstag ist ein Arztzeugnis<br>beizulegen.                                                                                                    |
| Eintrag hinzufügen                                                                              |                                      | Über «Eintrag hinzufügen» kann für eine andere Person<br>mit anderer Krankheitszeitdauer ein weiterer Eintrag er-<br>fasst werden.                                          |

| Beiblatt 2: Lohnfortzahlungspflicht aufgru<br>(Art. 324 OR) | ınd Verhinderung aı | n der Arbeitsleistung | Ergänzungen bei einer Lohnfortzahlung nach Art. 324 OR<br>(Arbeit kann nicht erbracht werden)                                                                                         |
|-------------------------------------------------------------|---------------------|-----------------------|----------------------------------------------------------------------------------------------------|
| Lohnfortzahlung                                             |                     |                       |                                                                                                    |
| von                                                         | bis                 |                       | Zeitspanne von wann bis wann ist anzugeben.                                                                                                    |
| Grund der Lohnfortzahlung                                   |                     |                       | Grund weshalb die Arbeit nicht erbracht werden konnte.                                                                                                    |
| Assistenten                                                 |                     |                       |                                                                                                    |
| Name Assistent/in                                           | Anzahl Nächte       | Anzahl Stunden        | Welche angestellte Person ist betroffen?<br>Anzahl vorgesehene Stunden, vorgesehene Nächte so-<br>wie Anzahl der zu betreuenden Versicherten Personen                                 |
|                                                             |                     |                       |                                                                                                    |
| Assistent/in hinzufügen                                     |                     |                       | Über «Assistent/in hinzufügen» können für die gleiche<br>Zeitdauer beliebig viele Personen hinzugefügt werden.                                                                        |
| Eintrag hinzufügen                                          |                     |                       | Über «Eintrag hinzufügen» kann für eine andere Zeit-<br>dauer, in der die Arbeit nicht erbracht werden konnte, ein<br>weiterer Eintrag erfasst werden.                                |
|                                                             |                     |                       | Die Pauschalen werden zu 100% ausbezahlt und gehen zu Lasten des Budgets.                                                                                                    |
|                                                             |                     |                       | Wichtig: ab einer Dauer von 4 Tagen und mehr ist uns<br>bei Krankheit ein Arztzeugnis oder bei einem Klini-<br>kaufenthalt eine entsprechende Aufenthaltsbestäti-<br>gung beizulegen. |
|                                                             |                     |                       |                                                                                                    |

| eine Rec                                    | hnungen                       |                                |   | Eine Rechnung ist durch Sie zu korrigieren oder zu ergänzen.                                                 |
|---------------------------------------------|-------------------------------|--------------------------------|---|----------------------------------------------------------------------------------------------------|
| atum                                        | Rechnung                      | Status                         |   | Es kommt vor, das die eingereichte Rechnung du korrigiert oder ergänzt werden muss.                          |
| 4.08.2023                                   | Rechnung für Assistenzbeitrag | 🖉 Noch zu ergänzen             |   | In diesem Fall senden wir Ihnen die Rechnung mit<br>Kommentar zur Bearbeitung zurück (Sie erhalten<br>Mail). |
| 8.08.2023                                   | Rechnung für Assistenzbeitrag | ① Abgelehnt                    | ß | Wenn Sie sich auf der Plattform eingeloggt haben                                                             |
| 06.08.2023                                  | Rechnung für Assistenzbeitrag | <ul> <li>Angenommen</li> </ul> |   | Sie eine rote Rechnung mit dem Status «Noch zu zen». Diese Rechnung kann von Ihnen erneut bea werden.        |
| Rechn                                       | ung für Assistenzbeitrag      |                                |   |                                                                                                    |
| Rechn<br>Formular Nr. 3<br>Message<br>Test. | ung für Assistenzbeitrag      |                                |   | Ganz zu Oberst auf der geöffneten Rechnung seh<br>unsere Nachricht.                                          |